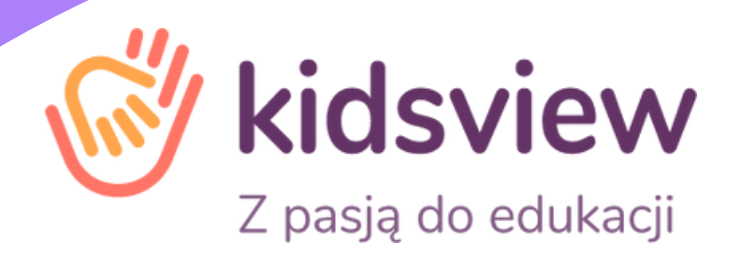

Witamy w aplikacji Kidsview dla przedszkoli i żłobków - Informacja dla rodziców i opiekunów

### Jeden system, wiele możliwości!

Aplikacja Kidsview to nowoczesny, wygodny w obsłudze oraz funkcjonalny system dla przedszkoli i żłobków. Aplikacja nie wymaga skomplikowanej instalacji, czy posiadania rozbudowanej infrastruktury. Kidsview działa w pełni w tzw. chmurze obliczeniowej przez co wystarczy dostęp do internetu oraz telefon, tablet lub komputer, żeby rozpocząć pracę.

Kidsview dostępne jest poprzez:

- Serwis Internetowy Kidsview dostępny za pośrednictwem popularnych przeglądarek internetowych na komputerze lub tablecie (zalecana przeglądarka Chrome).
- Aplikację mobilną dostępną za pośrednictwem App Store (dla systemu iOS) oraz Google Play (dla systemu Android).

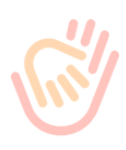

### Pierwsze kroki z aplikacją Kidsview

Placówka nadaje dostępy do aplikacji rodzicom lub opiekunom. W momencie gdy placówka włączy dostęp do aplikacji, otrzymasz e-mail z adresu powiadomienia@kidsview.pl z hasłem pierwszego logowania.

#### Zalogujesz się:

- do wersji przeglądarkowej pod adresem: https://app.kidsview.pl/login
- do wersji mobilnej po pobraniu aplikacji ze sklepów AppStore lub Google Play Przy pierwszym logowaniu nadaj swoje bezpieczne hasło.

Na aplikacji mobilnej możesz ustawić logowanie za pomocą kodu PIN oraz logowanie biometrią (FaceID). Hasło i ustawienia logowania (np. PIN) można edytować w zakładce Mój profil.

### Jeżeli :

- e-mail powitalny nie przyszedł
- hasło pierwszego logowania straciło ważność
- masz problem z zalogowaniem się do aplikacji z innych przyczyn poproś o ponowne hasło placówkę lub wyślij wiadomość na adres pomocy technicznej Kidsview:

### wsparcie@kidsview.pl

### Ważne:

(1) Korzystanie z aplikacji wymaga dostępu do Internetu.

(2) Jeżeli posiadasz więcej dzieci w placówce, będą one widoczne w aplikacji na tym samym koncie. Przełączanie między dziećmi następuje po kliknięciu w awatar dziecka. Przy pierwszym logowaniu otrzymasz tylko jeden e-mail z hasłem.

(3) Czasami niepoprawne działanie aplikacji może wynikać z faktu, że aplikacja mobilna jest otwarta w tle, ale utraciła połączenie (sesję), należy ją zamknąć i uruchomić ponownie.

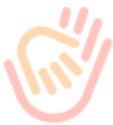

## Funkcje w aplikacji Rodzica i Opiekuna

Aplikacja Kidsview ułatwia codzienny kontakt z placówką dzięki takim funkcjom jak:

- Kalendarz terminy wydarzeń (dwa widoki kalendarza, wybierz wygodniejszy dla siebie)
- Zgłaszanie nieobecności "Zgłoś nieobecność" na jeden lub więcej dni
- Plan zajęć informacje o planowanych zajęciach
- Zdjęcia relacje zdjęciowe lub filmiki z możliwością pobrania
- Ogłoszenia ważne ogłoszenia z możliwością pobrania załączników
- Wiadomości wiadomości od placówki (jeżeli funkcja jest włączona)
- Powiadomienia informacje o bieżących zmianach w aplikacji
- Rozliczenia rachunki z możliwością wygodnego płacenia w aplikacji za pośrednictwem serwisu Autopay
- Co jemy jadłospis oraz informacje o dietach i wykluczeniach
- Frekwencja informacje o obecnościach i nieobecnościach
- Plecak informacja do należy przynieść do placówki
- Frekwencja kodem QR zaznaczanie obecności poprzez zeskanowanie kodu QR

### Frekwencja kodem QR

W placówce, która korzysta z automatycznej frekwencji kodem QR, możesz łatwo i wygodnie zaznaczyć obecność dziecka.

Rejestracja wejścia dziecka do placówki przez Rodzica lub Opiekuna odbywa się w następujący sposób:

- Placówka udostępnia przy wejściu kod QR do zeskanowania
- Na ekranie logowania lub w górnym prawym rogu aplikacji mobilnej widoczna jest ikona kodu QR
- Kliknij ikonę kodu QR i zeskanuj kod udostępniony w placówce
- Jeżeli posiadasz dwójkę dzieci w placówce to podczas skanowania pojawi się przycisk wyboru dziecka, wybierz dziecko lub dzieci dla których chcesz oznaczyć obecność

W momencie wyjścia z placówki należy ponownie zeskanować kod QR zaznaczając w ten sposób wyjście dziecka z placówki.

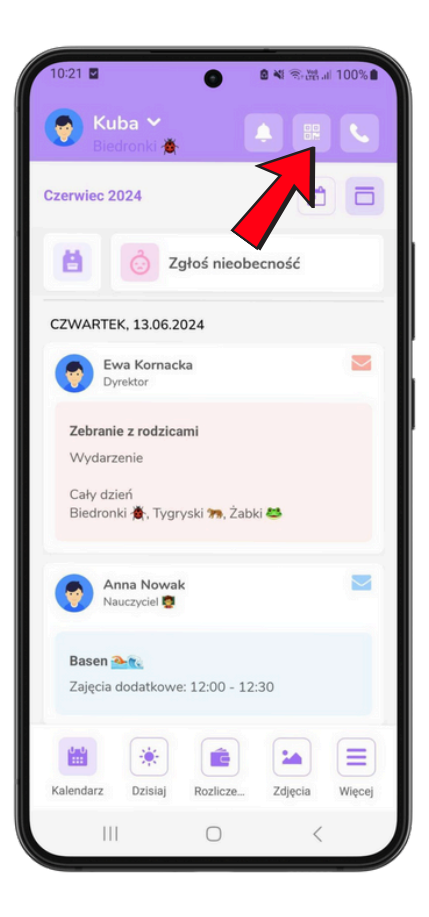

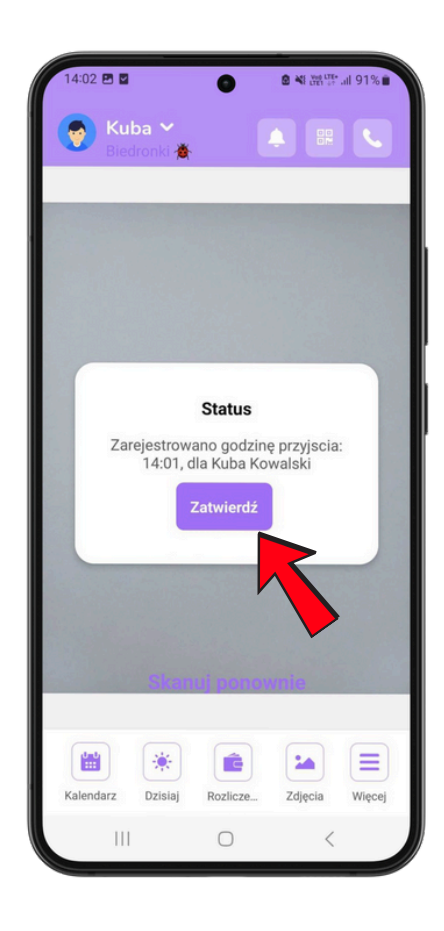

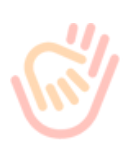

### Zgłaszanie nieobecności

W aplikacji Kidsview szybko zgłosisz nieobecność dziecka na jeden lub więcej dni.

- W zakładce Kalendarz kliknij "Zgłoś nieobecność"
- Zaznacz w Kalendarzu dzień nieobecności lub włącz przycisk "Zgłoś kilka dni" i zaznacz dni nieobecności "od do"
- Zatwierdź przyciskiem "Zgłoś nieobecność"

Jeżeli chcesz odwołać nieobecność wejdź w Kalendarzu na dany dzień zgłoszonej wcześniej nieobecności i kliknij "Anuluj nieobecność".

Ważne: W Placówce mogą obowiązywać różne godziny zgłaszania nieobecności. Zalecane jest zapoznanie się z zasadami zgłaszania nieobecności w Twojej placówce.

#### Nieobecność na jeden dzień

| 13:47                            | M    |        | 0    | 0 4     | \$ 10. | ∣ 92%∎ |
|----------------------------------|------|--------|------|---------|--------|--------|
| < 💿 Kowalski Kuba<br>Biedronki 🏚 |      |        |      |         |        |        |
| Zgłoś nieobecność                |      |        |      |         |        |        |
| Zgłoś kilka dni                  |      |        |      |         |        |        |
| Styczeń 2024                     |      |        |      |         |        |        |
| Pon.                             | Wto. |        | Czw. | Pią.    | Sob.   | Nie.   |
| 1                                | 2    | 3      | 4    | 5       | 6      | 7      |
| 8                                | 9    | 10     | 11   | 12      | 13     | 14     |
| 15                               | 16   | 17     | 18   | 19      | 20     | 21     |
| 22                               | 23   | 24     | 25   | 26      | 27     | 28     |
| 29                               | 30   | 31     |      |         |        | 4      |
| Zgłoś nieobecność                |      |        |      |         |        |        |
|                                  |      |        |      |         |        |        |
| Kelecit                          |      | Dealla |      | line in |        |        |
|                                  |      |        |      |         |        | więcej |

#### <u>Nieobecność na</u> <u>kilka dni</u>

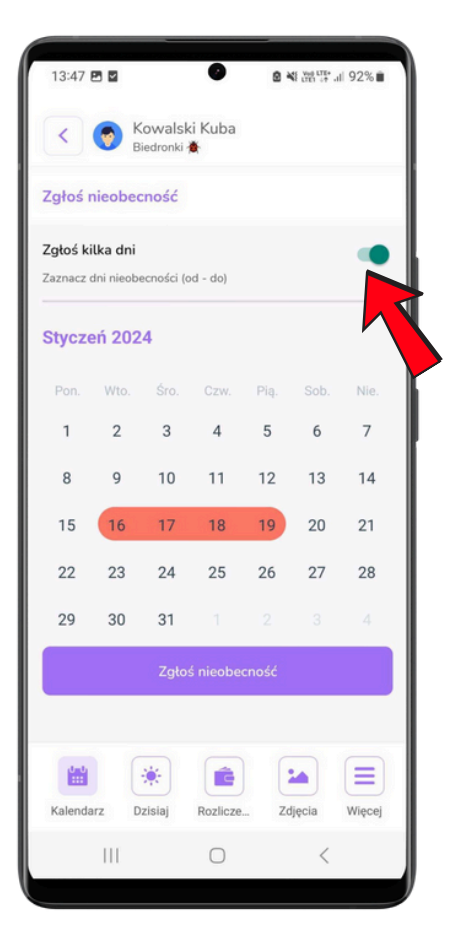

#### <u>Anulowanie</u> nieobecności

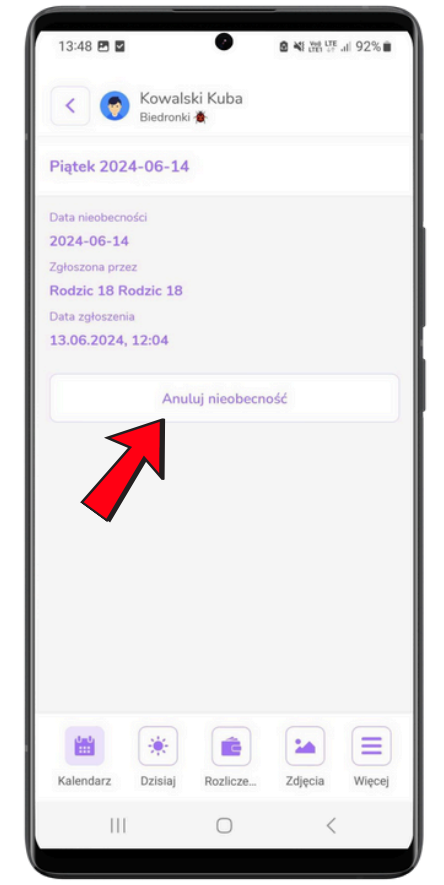

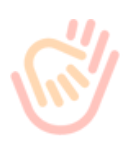

### Rachunki i płatności

Aplikacja Kidsview umożliwia wygodny dostęp do rachunków lub faktur oraz szybkich płatności elektronicznych.

- Rachunki wystawione dla wszystkich dzieci dodanych do Twojego konta znajdziesz w zakładce Rozliczenia
- Kwota salda jest to suma wszystkich rachunków wystawiony dla dzieci przypisanych do Twojego konta w placówce. Saldo opłacisz klikając "Zapłać wszystko"
- Klikając na rachunek sprawdzisz wszystkie szczegóły rozliczeń. Pojedynczy rachunek opłacisz klikając "Zapłać" pod szczegółami rachunku.
- Rachunki opłacisz za pośrednictwem operatora płatności Autopay

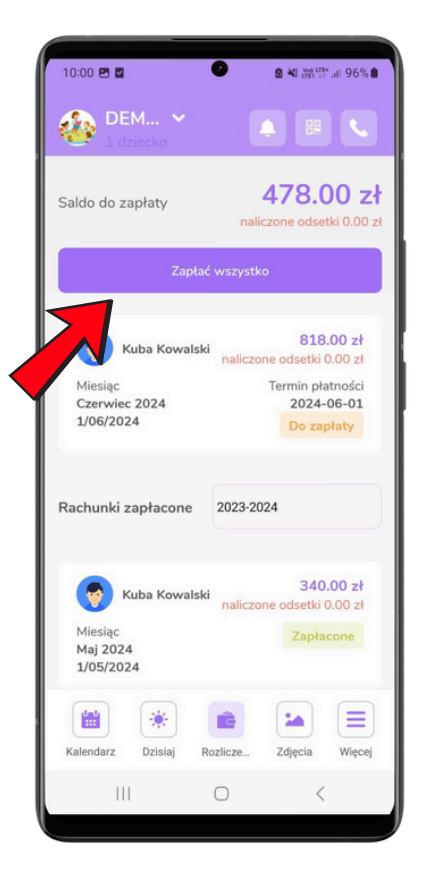

#### Ważne:

(1) Serwis Autopay pobiera opłatę za przelew elektroniczny w kwocie 1,50 zł Jeżeli chcesz płacić tradycyjnie uzyskaj numer konta bankowego w placówce.

(2) Aplikacja zaksięguje przelew każdej kwoty na pierwszy w kolejności nieopłacony rachunek.

(3) W związku z ogólnie obowiązującymi przepisami prawa w zakresie AML, operator przelewów elektronicznych nie dopuszcza transakcji na kwotę wyższą niż 1 000 euro (około 4 500 zł). Wykonanie takiego przelewu elektronicznego nie jest możliwe i wymaga dokonania przelewu tradycyjnego w bankowości elektronicznej.

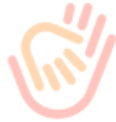

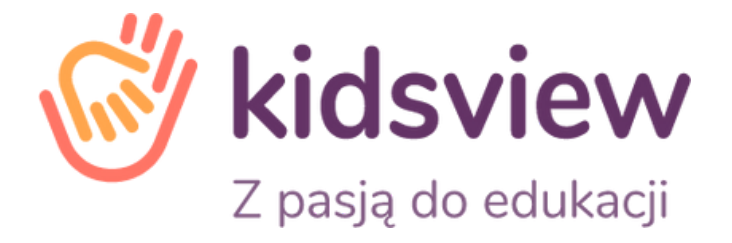

# Zapraszamy także po więcej informacji na stronę www.kidsview.pl

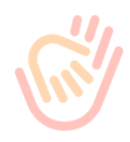